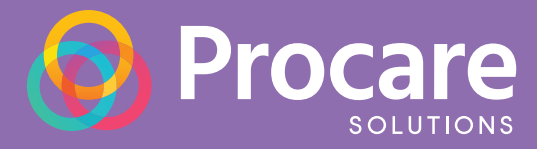

## Online and Mobile Payments Guide for Parents

## Easy steps for making payments online or via your mobile device

Your center now enables parents to make payments online, either through a parent engagement portal or via a mobile device. This safe and easy way to make payments gives you added convenience and ensures timely payments to your center. No more handwritten checks and no more handing over your credit/debit card at drop-in! Setting up online payments is quick and easy, and this guide will walk you through the steps to start making online and mobile payments today.

|                                                                                                    | GETTING STARTED                                                                                                    |
|----------------------------------------------------------------------------------------------------|----------------------------------------------------------------------------------------------------|
| Hello Sarah Hertle,<br>Casey Child Care will be using Procure to stay connected with parents. You<br>have been added to Tomas Hertle's profile. Please follow the steps below to get<br>started.<br>1. Download the free [PhoneMB4d or Android app, or sign up on Web.<br>2. Choose Sign Up, henn Parent:<br>3. Choose Sign Up, henn Parent:<br>3. Choose Sign Up, henn Parent:<br>3. Choose Sign Up, henn Parent:<br>3. Choose Sign Up, henn Parent:<br>3. Choose Sign Up, henn Parent:<br>3. Choose Sign Up, henn Parent:<br>3. Choose Sign Up, Nou'l Dae kiels to receive photos, videos, messages, and<br>update shout your child's daily activities. Anytime your child is dropped of for<br>picked UP, you'l how. You can also set up automatic online billing once your<br>school is set up.<br>Learn more about <u>Program here</u> . If you have any questions, vidit our <u>Heito</u>                                                                                                    | Your center will send you an email to sign up for a Procare account.<br>Your Procare account is a great way to stay connected with your<br>center and track your child's activities. You will need your center's<br>10-digit code to complete your account registration.  |
| Thank you,<br>Procare Solutions Team<br>Procare Solutions Jeaw Exponentiations Jeaw Solutions Jeaw Exponentiations Jeaw Solutions Jeaw Exponentiations Jeaw Solutions Jeaw Solu | 2<br>Your child's information will be displayed online and in the mobile<br>app. You can easily add additional children from either the web or<br>mobile app.                                                                                                    |
| Children Make Payment View Transactions Add Your Child Switch School                                                                                                    | 3<br>Within the app, you have access to many different functions within<br>these tools, including viewing events and activities, editing your<br>child's information (if enabled for your center), viewing your account<br>balance, communicating with teachers and more. |

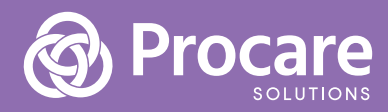

Casey Child Care 
 Connected and In Control

🤨 Meal

Breakfast | Most.

📮 Sign-In

Georgie Jones's - Daily Activity

📮 Sign-In

Signed-Out By Jennifer H @ 6:49 AM

Signed-In By Jennifer H @ 6:45 AM

All Activities \vee up to 🛛 Jan 13, 2022 — 🛗

🖋 Das

Ø Payment

Family List
 Documents

## 4

\$374.50

0 2719 MY SIGN

99

9:08 AM

8:03 AM

6:49 AM

6:45 AM

To start making payments online or via the mobile app, follow the instructions below:

## **A: IN THE WEB PORTAL**

**Click on the Pay Now** button on the right side of the screen.

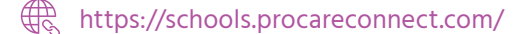

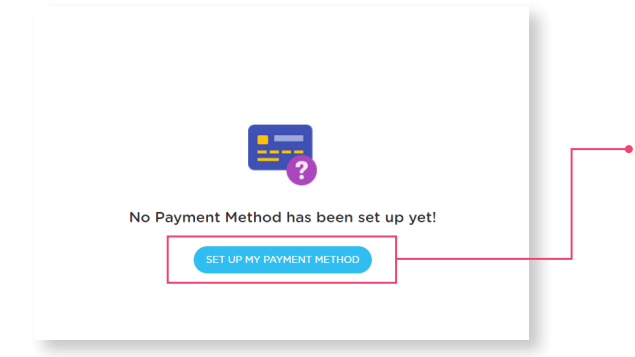

I: You will need to set up your payment methods first by clicking on Set Up My Payment.

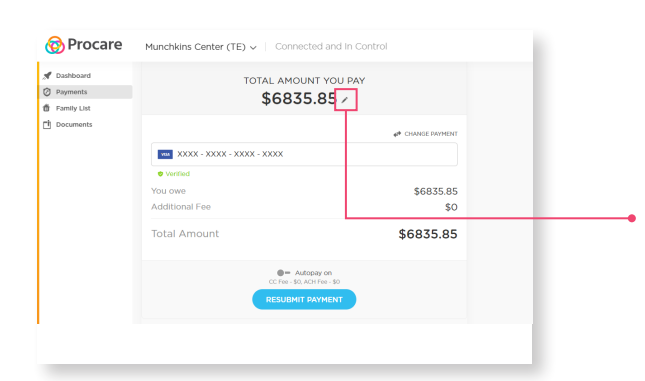

II: Once you have completed setting up your payment method (debit or credit card), you will then be able to easily make payments via the web portal. Your current balance will display as the payment amount. You can make partial payments as well by clicking on the pencil icon.

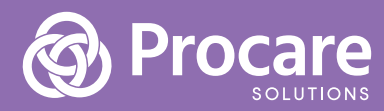

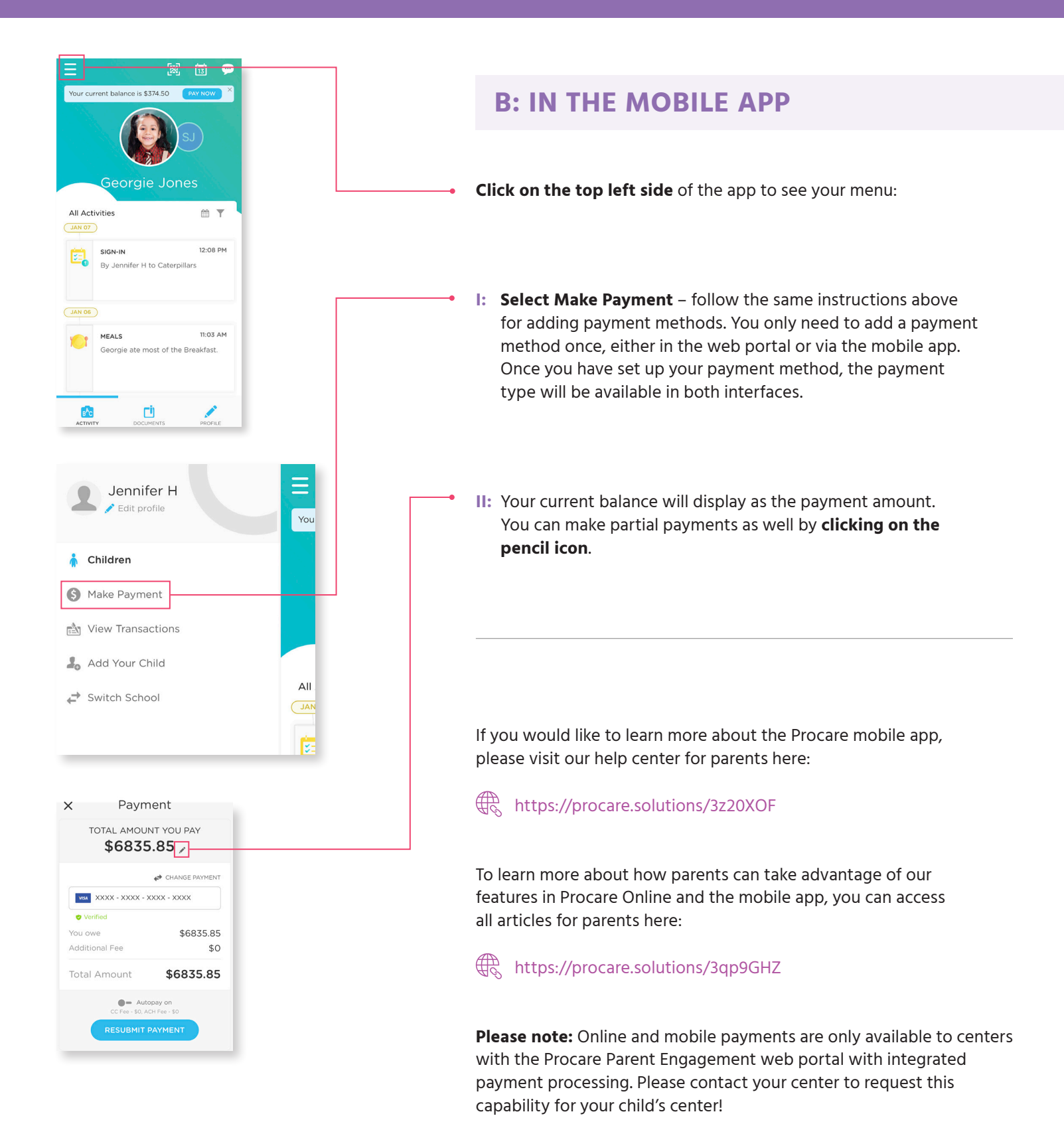